## 附件2

## 用人单位招聘会报名流程

## 注册说明

一、登陆德州学院校园招聘管理系统
(http://dzu.xiaoxiancai.com.cn/login),选择"企业",并点击下方"登录"或"注册"。

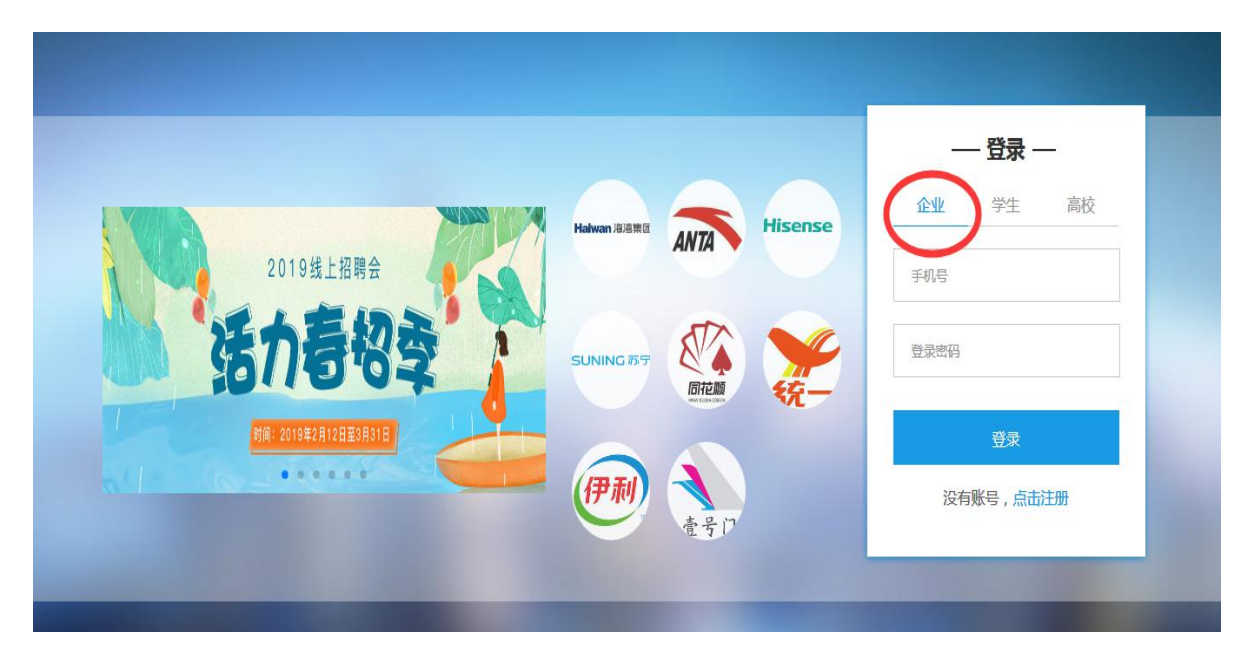

二、进入企业注册界面,使用手机号进行注册,填写手机号,点击获 取验证码,填写验证码后设置密码并勾选下方的"我已阅读并同意《小 贤才用户协议》",完成注册。

| 小 に プ し 、 、 、 、 、 、 、 、 、 、 、 、 、 、 、 、 、 、 |                 |                 |                     | www.xiaoxiancai.com.cn |
|---------------------------------------------|-----------------|-----------------|---------------------|------------------------|
| 您的收藏夹墨空的,请从其他浏览器导入。 <u>立即导入收藏来。</u>         | *** #**/*       | 47004 A data 44 |                     | 🛅 其它收藏                 |
| 小资了 WWW.Xiaoxiancal.com.cn                  | 自贝 找工作          | 招聘会 里州会         |                     |                        |
|                                             | ſ               | 全业注册            |                     |                        |
|                                             |                 |                 |                     |                        |
| 10.000                                      | futiki          |                 | 已有帐号,直接登录           |                        |
| 832170                                      | 获取验证码           |                 | 立即登录                |                        |
|                                             | λη              |                 |                     |                        |
| ✓ 我已间                                       | 副读并同意 《小贤才用户协议》 |                 | 第三方登录       ①     ③ | -                      |
| _                                           | 注册              |                 |                     |                        |

## 三、按照网站提示,完善单位基本信息。

| 您的收藏夹是空的,请从其他浏览器导入。 立即导入收藏夹                         |                                          |                 |                 |                 |  |  | 🔁 其它收藏 |
|-----------------------------------------------------|------------------------------------------|-----------------|-----------------|-----------------|--|--|--------|
| <b>小贤</b> オ<br>专注大学生第一份工作<br>www.xiaoxiancai.com.cn | 首页                                       | 找工作             | 招聘会             | 宣讲会             |  |  |        |
|                                                     |                                          | <b>●</b><br>第1步 | <b>9</b><br>第2步 | <b>一</b><br>第3步 |  |  | *      |
|                                                     | 完善基本信息                                   |                 |                 |                 |  |  |        |
|                                                     | * 姓名                                     |                 |                 |                 |  |  |        |
|                                                     | *公司名称                                    |                 |                 |                 |  |  |        |
|                                                     | 请输入公司全称                                  |                 |                 |                 |  |  |        |
|                                                     | "品牌名称<br>请输入品牌名称,如北京小桔科技公司,其品牌名称可谓: 流离出行 |                 |                 |                 |  |  |        |
|                                                     |                                          |                 |                 |                 |  |  |        |
|                                                     | *公司职务                                    |                 |                 |                 |  |  |        |

四、填写完成认证信息后,点击提交审核。

| 川贤 | <mark>オ</mark>  专注大学生<br>www.xiaoxia | 第一份好工作<br>ancai.com.cn               |                   |                      |      |          | www.xiaox | iancai.com.cn |        |
|----|--------------------------------------|--------------------------------------|-------------------|----------------------|------|----------|-----------|---------------|--------|
|    | 您的收藏夹是空的,请从                          | 、其他浏览器导入。 <u>立即导入收藏</u> 步            | <u>E</u>          |                      |      |          |           |               | ▶ 其它收藏 |
|    | 小贤才                                  | 专注大学生第一份工作<br>www.xiaoxiancai.com.cn | 首页                | 找工作                  | 招聘会  | 宣讲会      |           |               |        |
|    |                                      |                                      |                   |                      | 认证信息 |          |           |               | •      |
|    |                                      |                                      |                   |                      |      | •        |           |               |        |
|    |                                      |                                      |                   | <b>企</b><br>上传营业执照   |      |          |           |               | 9      |
|    |                                      |                                      | 支持:gif、jp<br>过5M。 | g、png格式图片,;          | 大小不超 | 营业执照上传示例 |           |               |        |
|    |                                      |                                      | * 曹业执照号           | <b>玛</b><br>冯或全国统一社会 | 信用代码 |          | 4         |               |        |
|    |                                      |                                      |                   |                      | 提交审核 |          |           | A D           | 1) L Q |

五、提交审核后,即提示注册成功,选择进入首页或发布职位页面。

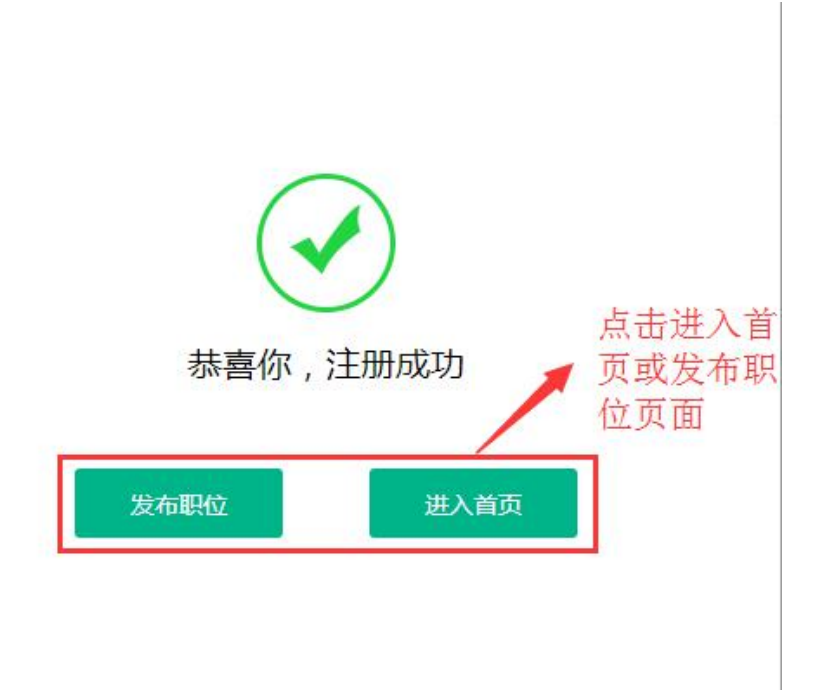

六、搜索并点击进入德州学院 2019 年毕业生招聘会进行报名。